# Aplicația Xerox® Summarizer

### Ghid de inițiere rapidă pentru utilizare cu aplicația Xerox<sup>®</sup> Summarizer

#### DESCRIERE

Aplicația Xerox<sup>®</sup> Summarizer creează un rezumat al documentelor pentru vizualizare, tipărire și trimitere pe email, chiar de pe un dispozitiv cu activare Xerox<sup>®</sup> Connect Key<sup>®</sup>. Cu ajutorul inteligenței artificiale (AI), Xerox Summarizer reduce zeci și mii de pagini cu un procentaj din textul original (extractiv) sau printr-o interpretare scurtă și concisă a textului sursă (extras). Puteți previzualiza ușor rezumatul rapid, ajustați lungimea rezumatului și trimiteți pe email rezultatul în format PDF sau Microsoft Word.

#### Cerințe legate de dispozitive

Aplicația Xerox® Summarizer works cu Xerox® AltaLink® și Xerox® VersaLink® Familie de dispozitive. În contextul acestui ghid, termenul "dispozitiv" este utilizat drept sinomin și poate fi schimbat cu dispozitiv multifuncțional și imprimantă.

Toate dispozitivele AltaLink® și VersaLink® necesită următoarele:

- ☑ Xerox Extensible Interface Platform<sup>®</sup> (EIP) trebuie activată. Dispozitivele trebuie să suporte EIP 3.7 sau peste.
- Dispozitivele trebuie să suporte funcția de scanare.
- ☑ Baza de cunoştinţe a<sup>®</sup>ConnectKey<sup>®</sup> App Installation (politica de instalare Weblet) trebuie să fie activată.
- 🗹 Verificați dacă dispozitivul poate comunica prin Internet.

#### Notă:

În anumite rețele este nevoie de un proxy pentru conectarea la internet.

Dacă pe dispozitiv este activată opțiunea Verificare SSL, asigurați-vă că certificatele de securitate sunt încărcare pe dispozitiv.

În mod predefinit Xerox Solutions Certificates sunt preîncărcate în toate cele 2016 dispozitive Xerox<sup>®</sup> ConnectKey<sup>®</sup> Technology-enabled AltaLink<sup>®</sup> and VersaLink<sup>®</sup>.

Pentru informații suplimentare despre setările menționate, consultați asistența online a Xerox App Gallary la: <u>https://www.support.xerox.com/support/xerox-app-gallery.com</u>

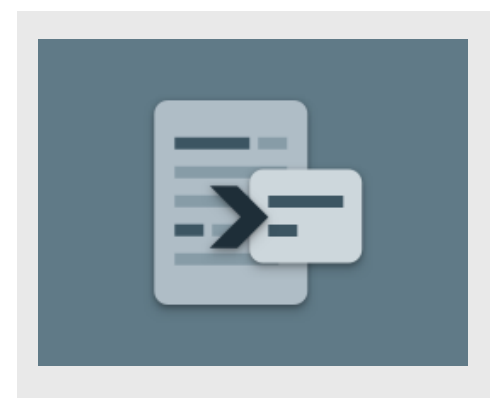

#### INSTALAREA SUMMARIZER

În următoarea procedură se presupune că ați creat un cont Xerox App Gallery. Dacă nu aveți acces la un cont în Galeria de aplicații Xerox, consultați Ghidul de pornire rapidă al Galeriei de aplicații Xerox pentru instrucțiuni legate de crearea unui cont.

Pentru instrucțiuni detaliate privind adăugarea unui dispozitiv și adăugarea sau instalarea de aplicații în contul dvs. Xerox App Gallery, consultați linkurile la documentații de la sfârșitul acestui ghid.

## Xerox

#### INSTALAREA APLICAȚIILOR DIN GALERIE PRIN PORTALUL WEB AL XEROX APP GALLERY (APP PLĂTITĂ)

- 1. Mergeți la Xerox App Gallery URL: https://appgallery.services.xerox.com
- 2. Selectați Conectare.
- 3. Introduceți un e-mail și o parolă valide.
- Din fila de Devices (Dispozitive) adăugați o Multifunction Printer (Imprimantă multifunctională).
- 5. În fila All Apps (Toate aplicațiile) selectați aplicația dorită.
- 6. Apăsați butonul **Subscribe** (Abonare).
- 7. Acceptați Acordul de licență pentru utilizatorul final (EULA) aferent aplicației.
- 8. Selectați **Checkout** (Finalizare achiziție).
- 9. Completați datele de facturare și selectați **Place Order** (Plasare comandă).
- 10. Selectați Gata.
- 11. Verificați-vă căsuța de e-mail pentru a confirma achiziția.

#### INSTALAREA APLICAȚIILOR DIN GALERIE PRIN PORTALUL WEB AL XEROX APP GALLERY (APLICAȚIE DE PROBĂ)

- 1. Mergeți la Xerox App Gallery URL: https://appgallery.services.xerox.com
- 2. Selectați Conectare.
- 3. Introduceți un e-mail și o parolă valide.
- Din fila de Devices (Dispozitive) adăugați o Multifunction Printer (Imprimantă multifuncțională).
- 5. În fila All Apps (Toate aplicațiile) selectați aplicația dorită.
- 6. Apăsați butonul Install (Instalare).
- Prin clic pe acest buton, apare ecranul Install Trial (Instalare versiune de probă).
- Selectați dispozitivul/dispozitivele pe care doriți să încercați aplicațiile, apoi selectați Install (Instalare).

#### DE TIP EXTRAGERE VS REZUMAT

Summarizer oferă două tipuri de rezumate: de extragere și de sinteză.

Un rezumat de extragere se bazează pe un procentaj din lungimea textului original. Procentajul poate fi redus la 5% și ridicat la 90%. Dacă alegeți să vizualizați oprevizualizare un rezumatul dvs. de extragere, puteți ajusta procentajul în timp real înainte de finalizarea rezumării și trimiterea pe email sau tipărirea rezultatului.

Un rezumat de sinteză este o interpretare scurtă și concisă a textului sursă, generat cu utilizarea inteligenței artificiale. Rezumatele de sinteză pot conține în mod potențial fraze noi și propoziții care pot să nu apară în textul sursă original.

Notă: Rezumatele de extragere utilizează 1 credit pe pagină, în timp ce rezumatele de sinteză utilizează 2 credite pe pagină.

#### CUM SĂ FACEM UN REZUMAT DE SINTEZĂ

- 1. Din ecranul de acasă al dispozitivului Xerox<sup>®</sup> deschideți **Summarizer**.
- Când aplicația se deschide, veți găsi ecranul principal unde puteți seta întregul dvs. rezumat și setări de scanare.
- 3. În partea de sus a ecranului este **Tipul de rezumat**, care este implicit **Extragere**.
- Pentru ajustarea lungimii rezumatului, selectați Lungime Rezumat. Apare o fereastră. Selectați o valoare din listă.
- Apoi, selectați Domeniu pentru vizualizarea listei complete de domenii. Un domeniu este o categorie a documentului dvs. Selectați un domeniu care se potrivește cel mai bine cu documentul pe care îl veți scana.
  Observație: Aplicația va reține domeniul cel mai recent utilizat pentru ușurință.
- Mai jos pe ecran sunt nişte setări de scanare, precum şi opţiuni pentru vizualizarea unei previzualizări o rezumatului dvs. de extragere, tipărirea rezultatelor, trimiterea pe email a rezultatelor şi includerea unei copii a documentului original.
- Pentru vizualizarea unei previzualizări a rezumatului după scanarea documentului, comutați **Previzualizare** pornită.

- 8. Pentru tipărirea rezumatului, comutați **Tipărire rezultate** pornit.
- Dacă veți dori să trimiteți pe email rezumatul ca fișier PDF sau DOCX, comutați Rezultate email pornit. Făcând acest lucru, se va afișa câmpul Adăugare adresă email. Selectați-l pentru adăugarea unui destinatar nou sau salvat.

Observație: Summarizer va salva ultimii 10 destinatari cei mai recenți de mesaje email. Puteți vizualiza adresele salvate de email prin selectarea butonului Adăugați Salvat de pe popup-ul Destinatari email.

- Dacă doriți să includeți documentul original în rezultat sarcină, comutați Includere Original pornit.
- Ajustați setările de scanare și selectați Previzualizare în colțul din partea dreaptă sus (Scanare dacă Previzualizare a fost comutat pe oprit).
- Dispozitivul vă va scana documentul şi procesarea va începe. Dacă ați comutat Previzualizare oprită (off), săriți la pasul
  15. Dacă ați comutat previzualizare pornită (on), vi se va prezenta o previzualizare odată ce procesarea este completă.
- Cu previzualizarea pe ecran, aveți opțiunea de a selecta butonul de setări din stânga sus pentru ajustarea lungimii de rezumare.
- 14. Odată ce sunteți mulțumit/-ă cu previzualizarea, selectați **Continuare**.
- 15. Ulterior, aplicația va tipări și/sau va trimite pe email documentul rezumat.

## CUM SE FACE UN REZUMAT DE SINTEZA

- 1. De pe ecranul de acasă al dispozitivului Xerox<sup>®</sup>, deschideți **Summarizer**.
- Când aplicația se deschide, veți găsi ecranul principal unde puteți seta întregul dvs. rezumat și setări de scanare.
- Selectați Tip rezumare în partea de sus a ecranului. Apare o fereastră de popup. Selectați Sinteză și apăsați OK.

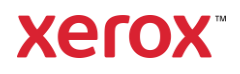

- Mai jos pe ecran există câteva setări de scanare, precum şi opțiuni de vizualizare a unei previzualizări a rezumatului dvs. de sinteză, tipărire rezultate, trimitere pe email a rezultatelor şi includerea unei copii a documentului original.
- Pentru vizualizarea unei previzualizări a rezumatului după scanarea documentului, comutați **Previzualizare** pornită.
- 6. Pentru tipărirea rezumatului, comutați **Tipărire rezultate** pornit.
- Dacă veți dori să trimiteți pe email rezumatul ca fișier PDF sau DOCX, comutați **Rezultate email** pornit. Făcând acest lucru, se va afișa câmpul Adăugare adresă email. Selectați-l pentru a adăuga un destinatar nou sau salvat.

Observație: Summarizer va salva ultimii 10 destinatari care au primit un email recent. Puteți vizualiza adresele salvate de email prin selectarea butonului Adăugați Salvat de pe popup-ul Destinatari email.

- Dacă doriți să includeți documentul original în rezultat sarcină, comutați Includere Original pornit.
- Ajustați setările de scanare și selectați Previzualizare în colțul din partea dreaptă sus (Scanare dacă Previzualizare a fost comutat pe oprit).
- Dispozitivul vă va scana documentul şi procesarea va începe. Dacă comutați Previzualizare oprită, săriți la pasul 12. Dacă ați comutat previzualizare pornită (on), vi se va prezenta o previzualizare odată ce procesarea este completă.
- 11. Previzualizarea va apărea pe ecran. Dacă sunteți mulțumit, selectați **Continuare**.
- 12. Ulterior, aplicația va tipări și/sau va trimite pe email documentul rezumat.

#### ASISTENŢĂ

Baza de cunoștințe a Galeriei de aplicații Xerox

https://www.support.xerox.com/support/xeroxapp-gallery/support/enus.html

Documentația galeriei de aplicații Xerox

https://www.support.xerox.com/support/xeroxapp-gallery/documentation/enus.html

Site-ul de asistență pentru clienți

https://summarizerapp.support.xerox.com

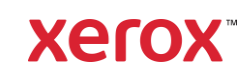